# Submit the Mid-Year Review

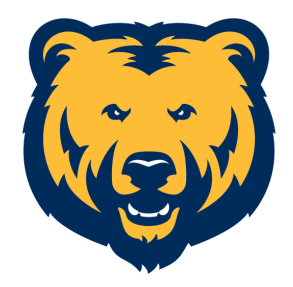

Navigate to cornerstone.unco.edu

### Access the Mid-Year Review

1

() You can access your mid-year review three (3) ways...

**2** 1. You can click on "STEP 2" using the Mid-Year Review banner on the home page.

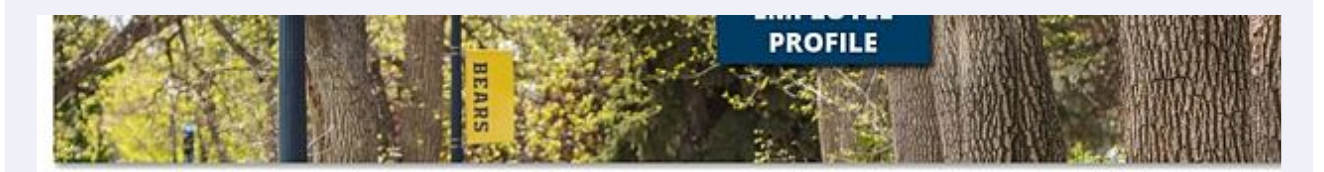

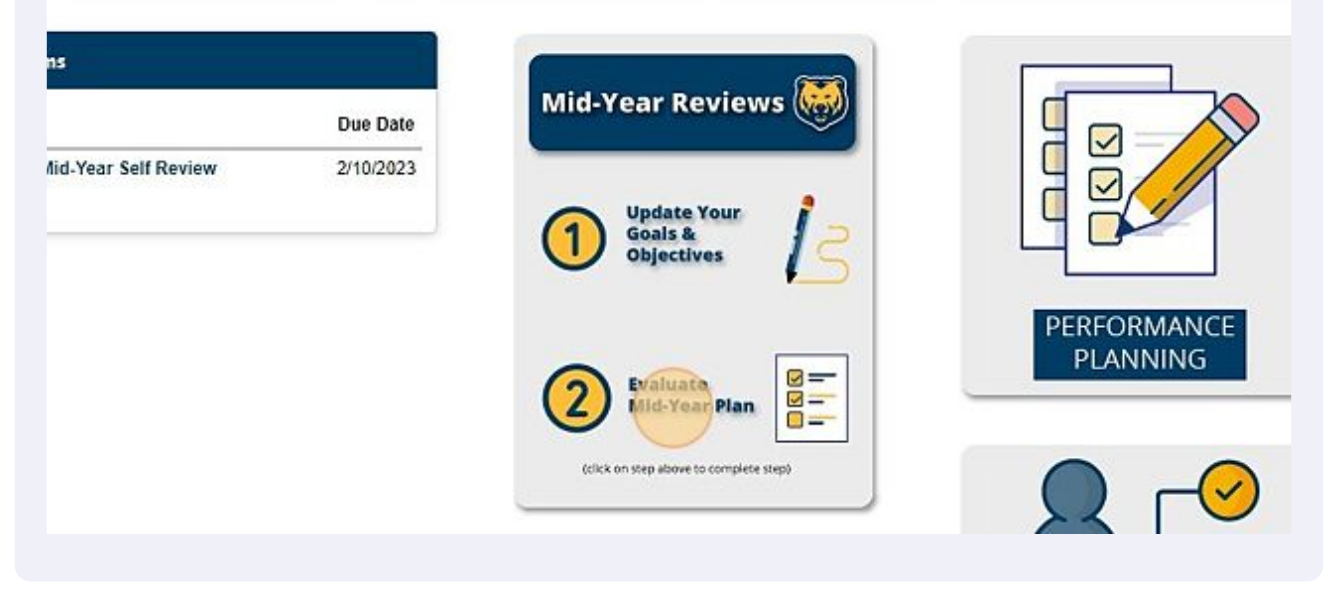

# 2. You can click on "Complete your Mid-Year Self Review" under your Action Items banner.

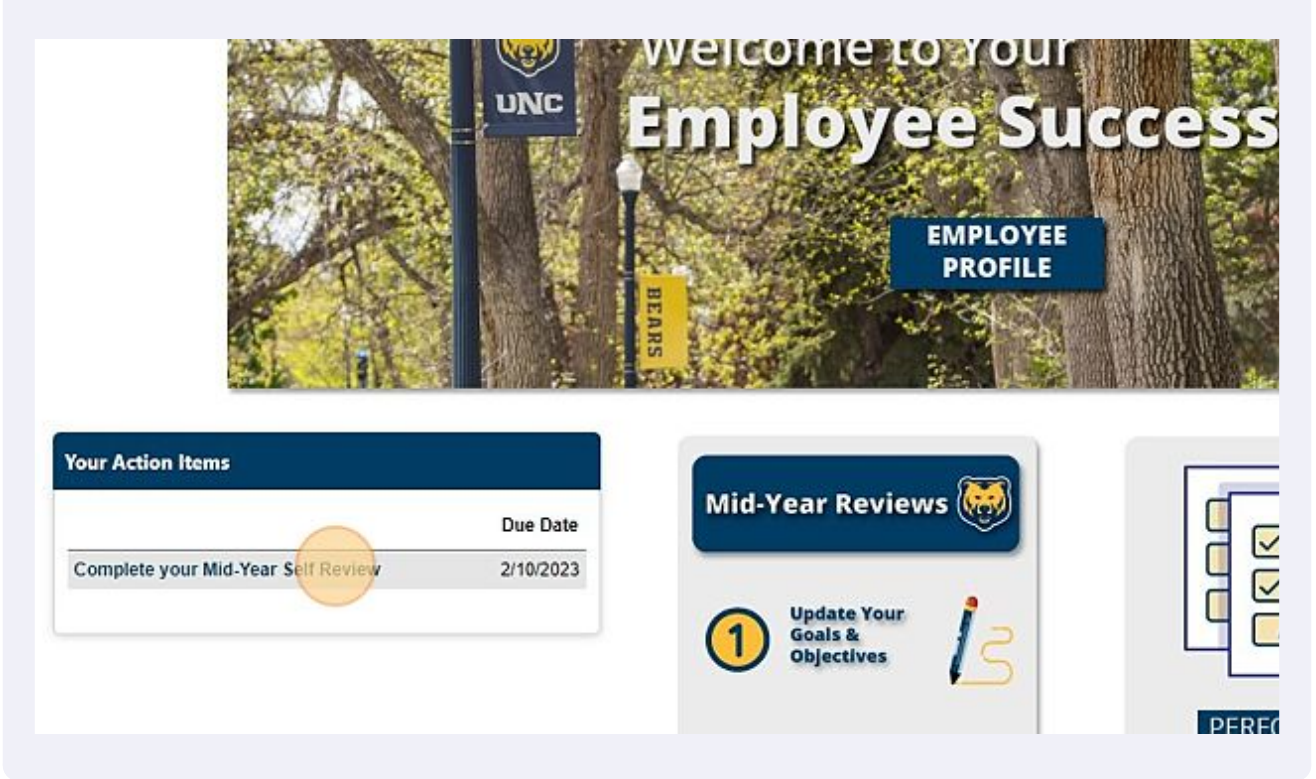

#### **4** 3. Or, you can click on the dropdown menu (top right corner).

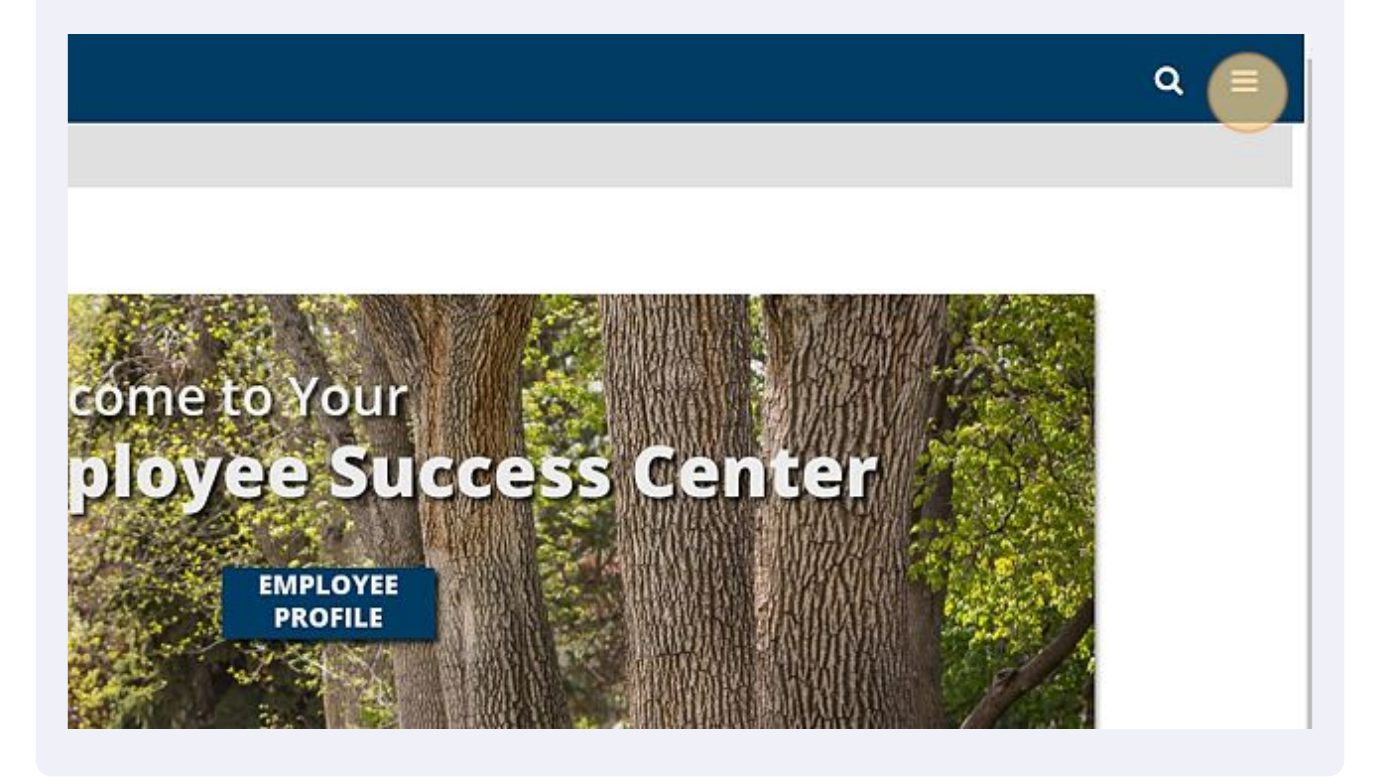

3

#### **5** Then, click "Performance"

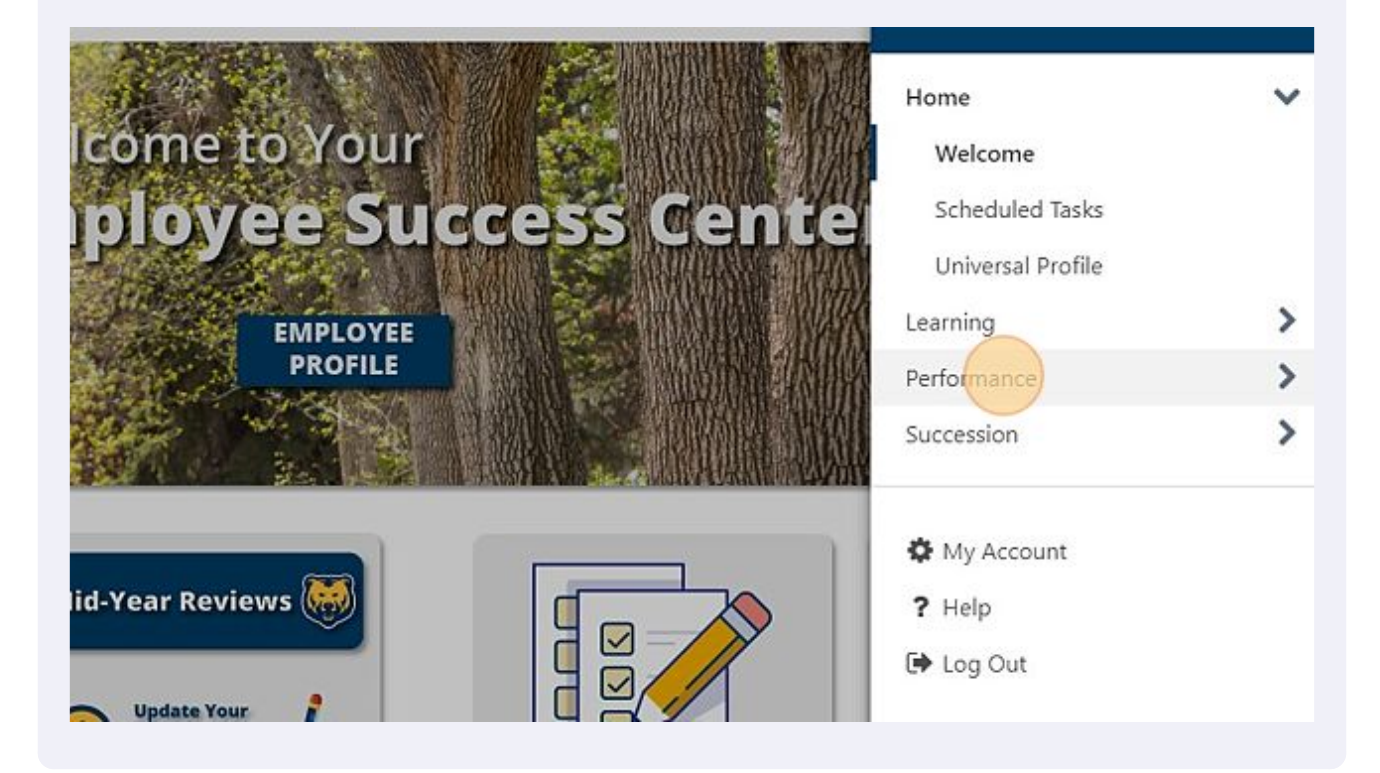

#### 6 And "Performance Reviews" **OD** Training > Home come to Your > Learning ployee Success Cente Performance Performance Reviews Check-Ins EMPLOYEE PROFILE **Development Plans** Performance Objectives > Succession lid-Year Review A My Account

7 Click on the Performance Review you'd like to submit. Supervisors will have a list of direct reports to choose from.

| Title:                                 | Q Search                      |                                                                |  |
|----------------------------------------|-------------------------------|----------------------------------------------------------------|--|
| Status:<br>🗹 Not Started 🗹 In Progress | Completed 🔽 Incomplete 🗌 Expi | red                                                            |  |
| Title                                  |                               | Description                                                    |  |
| Complete your Mid-                     | Year Self Review              | This is the template for FY23 mid-year<br>maluations for Roofe |  |
| Cornerstone                            |                               | evaluations for Profess                                        |  |
| Cornerstone                            |                               |                                                                |  |
| Cornerstone                            |                               |                                                                |  |

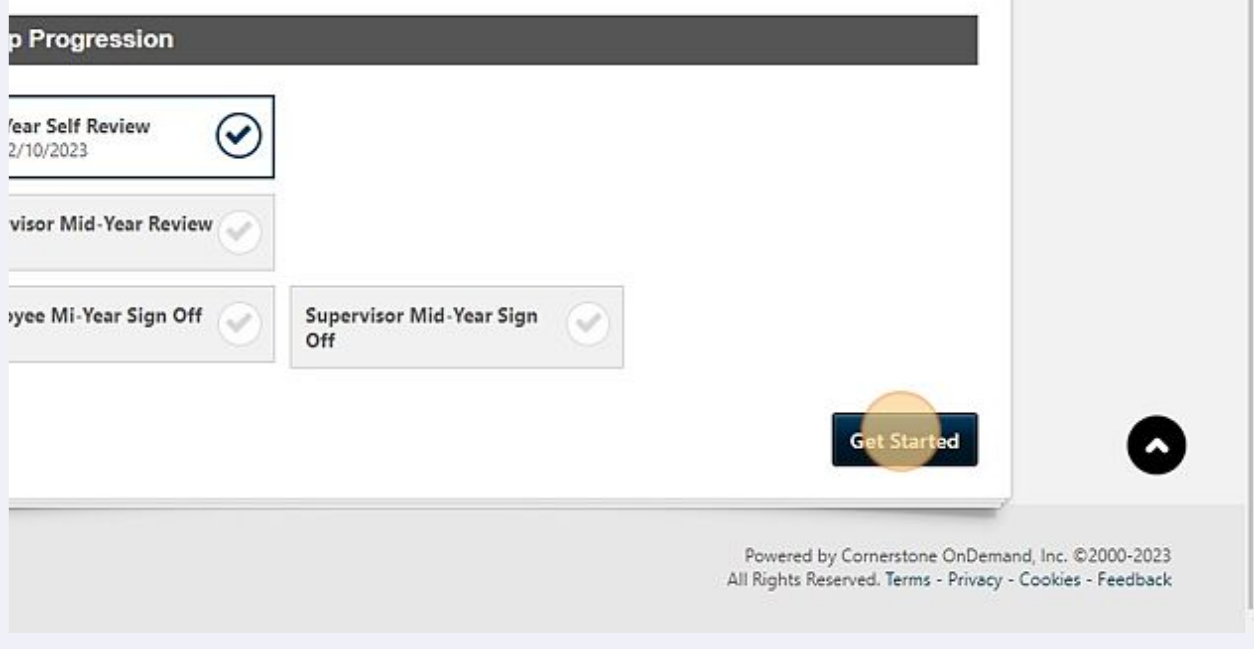

Select the section you'd like to review. Then, click "Select Objectives" to bring goals/objectives in to your mid-year review.

9

| 2000                   | Har Keview Trolessional Admin                                                                |                                    |
|------------------------|----------------------------------------------------------------------------------------------|------------------------------------|
| Overview               | OD Training                                                                                  |                                    |
| University Goal Review | 1/1/2022 - 1/31/2023                                                                         | 0%                                 |
| Department Goal Reiv   |                                                                                              | <b>O</b>                           |
| Individual Goal Review |                                                                                              |                                    |
| Professional Developm  | University Goal Review                                                                       | Select Objectives                  |
| Professional Learning  | The University Goal for FY23 is Diversity, Equity and Inclusion. Review and comment on the p | rogress made towards this goal for |
| Behaviors Associated   | une inschall of 1125.                                                                        |                                    |
| Sign Off Section       | Back Save                                                                                    | and Exit Save and Continue         |

#### **10** Select the goals/objectives that continue to be relevant for the mid-year review.

| NORTHERN<br>COLORADO   |                                           |            |                     |        |
|------------------------|-------------------------------------------|------------|---------------------|--------|
| You are currently logg | Select Goals                              |            |                     |        |
|                        | Goals for the Period 7/1/2022 - 7/31/2023 |            |                     |        |
|                        | 📴 Title                                   | Due Date   | Objective Type      | Weight |
| <b>9</b> or            | DEI: Improve Awareness                    | 7/31/2023  | University<br>Goals | 100 %  |
| S Der                  |                                           |            |                     |        |
| Profes                 | sonal Developm. University Go             | oal Review |                     |        |

Note: some employees may have a change in goals/duties. The selection process allows employee/supervisors to disregard goals created in the planning stage. Simply leave those unchecked.

#### **11** "Add" all relevant goals.

(!)

| 7/31/2023 University<br>Goals 100 % On Track 25 %                                                                    |
|----------------------------------------------------------------------------------------------------|
| Cancel                                                                                                    |
|                                                                                                    |
| Goal Review Select Objectives                                                                                        |
| al for FY23 is Diversity. Equity and Inclusion. Review and comment on the progress made towards this goal for<br>23. |

# **Reviewing Comments**

**12** To see updates made to the goals/objectives, employees/supervisors can click the dropdown menu.

| y Goal Review                        |                                           | Select Objectives                       |
|--------------------------------------|-------------------------------------------|-----------------------------------------|
| al for FY23 is Diversity, Eq<br>(23. | uity and Inclusion. Review and comment on | the progress made towards this goal for |
| wareness                             | nclusion issues.                          |                                         |
|                                      | 25%                                       |                                         |
| x<br>1/2022<br>1/2023                |                                           |                                         |
| ]%                                   |                                           |                                         |

**13** The dropdown menu will allow users to see comments made, attachments, and make edits to the goal/objectives.

| Goal Review                    |                                   | Select Objectives                                |
|--------------------------------|-----------------------------------|--------------------------------------------------|
| for FY23 is Diversity, Equity  | y and Inclusion. Review and comme | ent on the progress made towards this goal for   |
| wareness                       |                                   |                                                  |
| tanding of diversity and inclu | usion issues.                     | Objectives : Results<br>Objectives : Attachments |
|                                | 25%                               | Manage Objectives                                |
| k                              |                                   |                                                  |
| /2022                          |                                   |                                                  |
| 1/2023                         |                                   |                                                  |
| -                              |                                   |                                                  |
| 1.222                          |                                   |                                                  |

## Add Mid-Year Comments

14 The comment section displayed on the mid-year review are recommended for supervisors to document mid-year snapshots.

#### **15** Click "Save and Continue" will continue to move you through the Mid-Year Review.

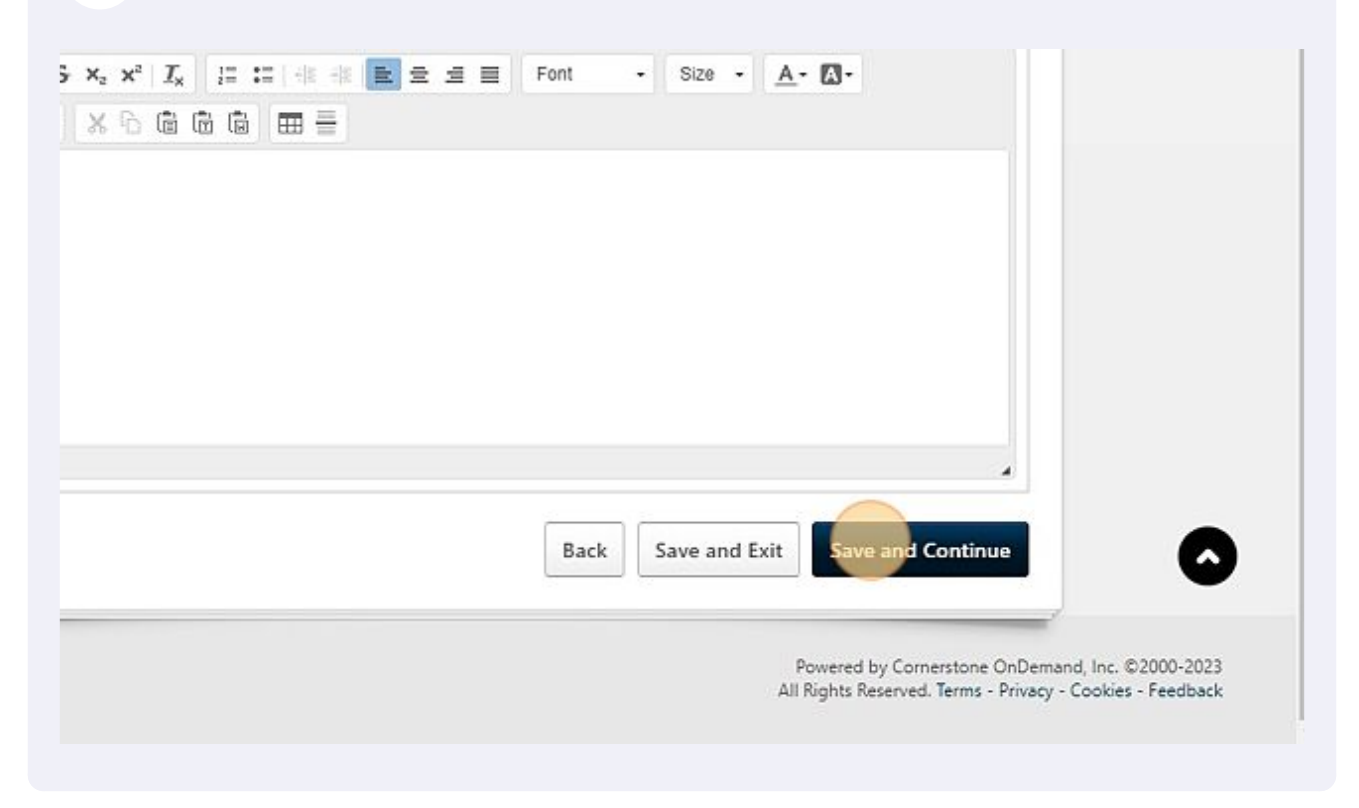

# **16** The "Behaviors Associated with Success" section is where both the employee and supervisor will rate the employee's progress.

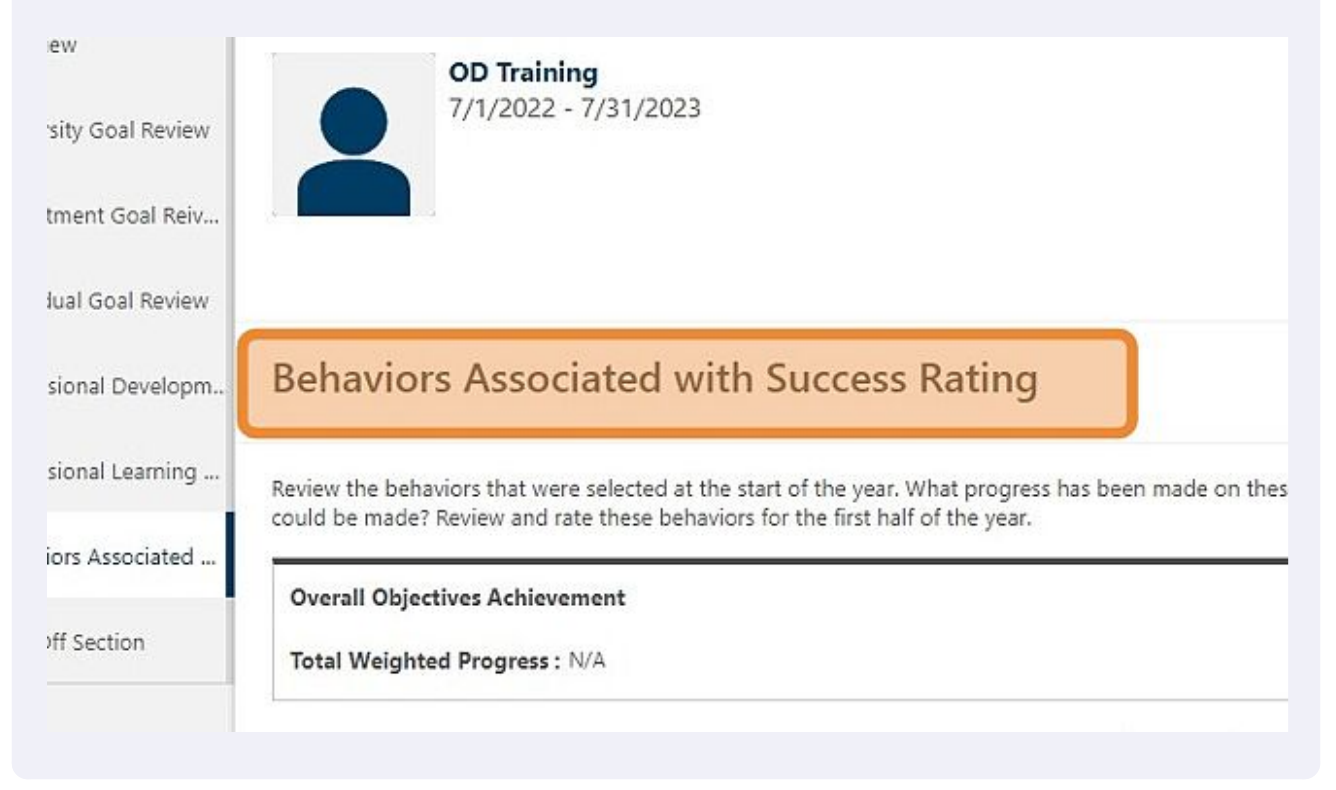

### 17 Click "Select" box.

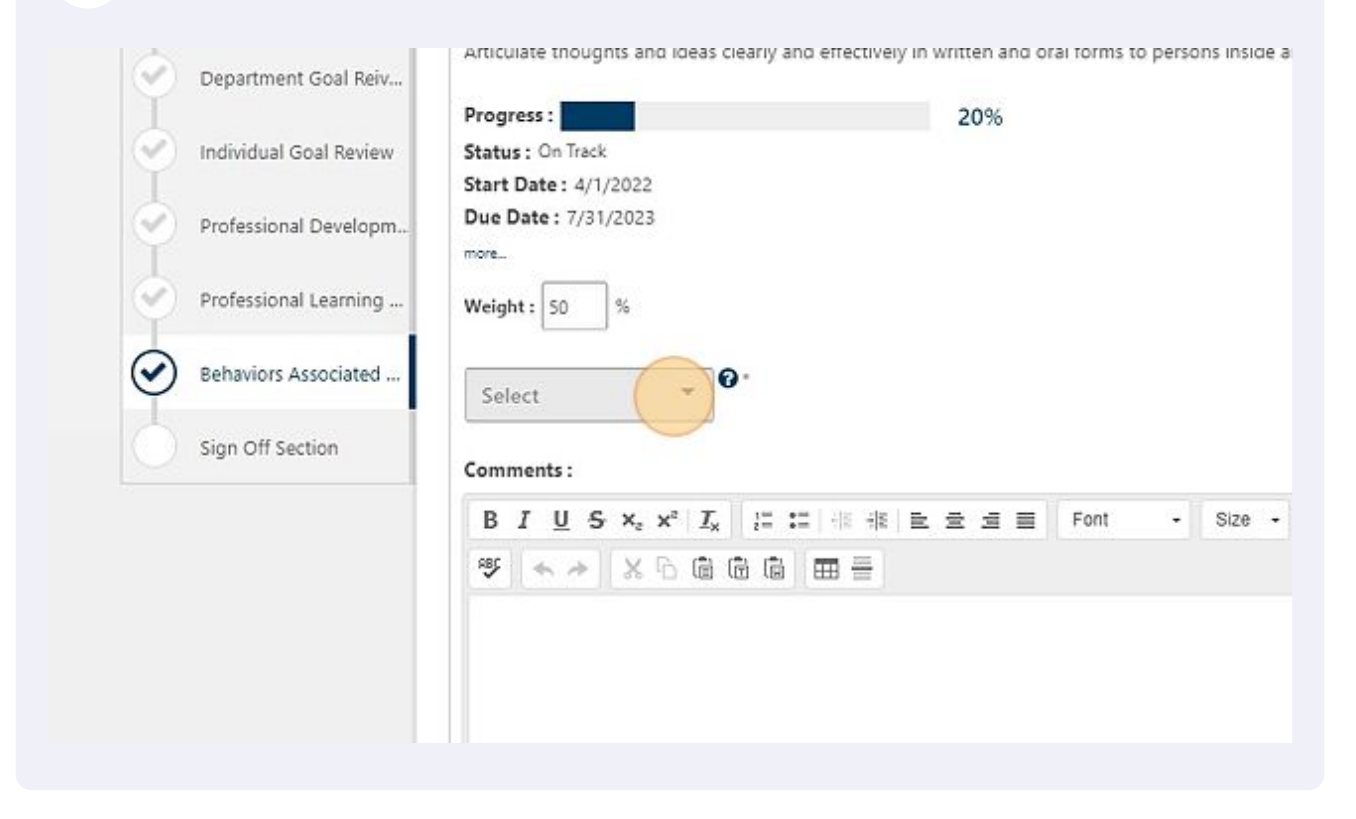

#### Choose the appropriate rating.

| Professional Learning | More                                                           |
|-----------------------|----------------------------------------------------------------|
| Behaviors Associated  | Weight: 50 %                                                   |
| Sign Off Section      | Select Select                                                  |
|                       | Needs Improvement   Effective   Highly Effective   Exceptional |

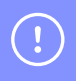

UNC recommends employees have 2-3 "Behaviors Associated w/Success" as a part of their yearly plan.